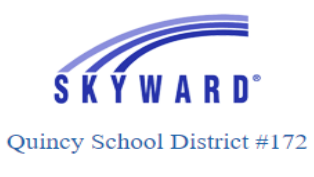

## **Complete Athletic Consent Forms on Skyward**

- 1. Log in to <u>Skyward/Family Access</u> (click on link on QPS website).
- 2. Enter Login ID and password on the login screen.
  - a. If you forgot your login ID or password, please click on the "Forgot your Login/Password?"

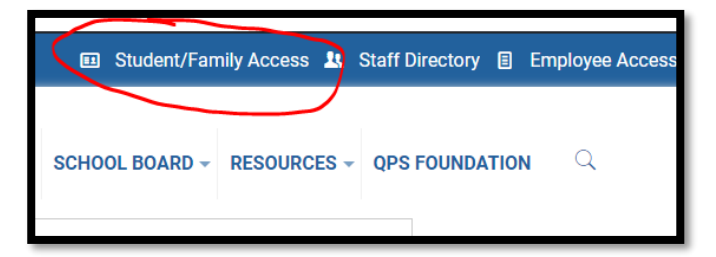

- link. If you still can't login, please call 222-3073 or 228-7130.
- 3. Click "Open Family Access" on the window that opens.

| G Student/Family Access Home - 05.2 | 20.06.00.02 - Google Chro | me                   |                                    | -          |           | ×  |
|-------------------------------------|---------------------------|----------------------|------------------------------------|------------|-----------|----|
| skyward.qps.org/scripts/wsis        | a.dll/WService=wsEAp      | olus/ssfhom01.w      |                                    |            |           |    |
| Quincy School                       | District #172             |                      |                                    | Account    | Exit      | ?  |
| Jump to Other Dashboards            |                           | Teacher Quick Access | ↑ Open Family                      | Acces      | ss        |    |
| Skyward User                        | Onland Wildowla           |                      | Recent Messages                    |            | -         |    |
| Current Food Service Balance        | Select Widgets            |                      | Not available when logged into the | Family/St. | ident Are | 99 |

4. In the "Home" area, please click on the blue links that say "*Fill out Online Forms For (student name)*.

|              | You have unread messages                                                                  |  |  |  |
|--------------|-------------------------------------------------------------------------------------------|--|--|--|
| Online Forms | Post a message                                                                            |  |  |  |
| Calendar     |                                                                                           |  |  |  |
| Gradebook    | An Online Form is now available to fill out                                               |  |  |  |
| Attendance   | Athletic Consent Forms is now available to fill out at Quincy Senior High School, yet has |  |  |  |
|              | Fill out Online Form for the same by 05-31-2021.                                          |  |  |  |

5. You will still need to turn in paper copies of the student's birth certificate and completed sports physical before the student can practice and/or tryout.